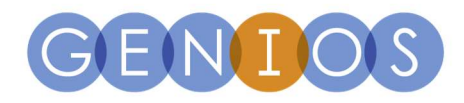

# Ihre neue **GENIOS-Solution**

Die wichtigsten Tipps zur Bedienung für einen leichten Ein- und Umstieg

### Die Startseite:

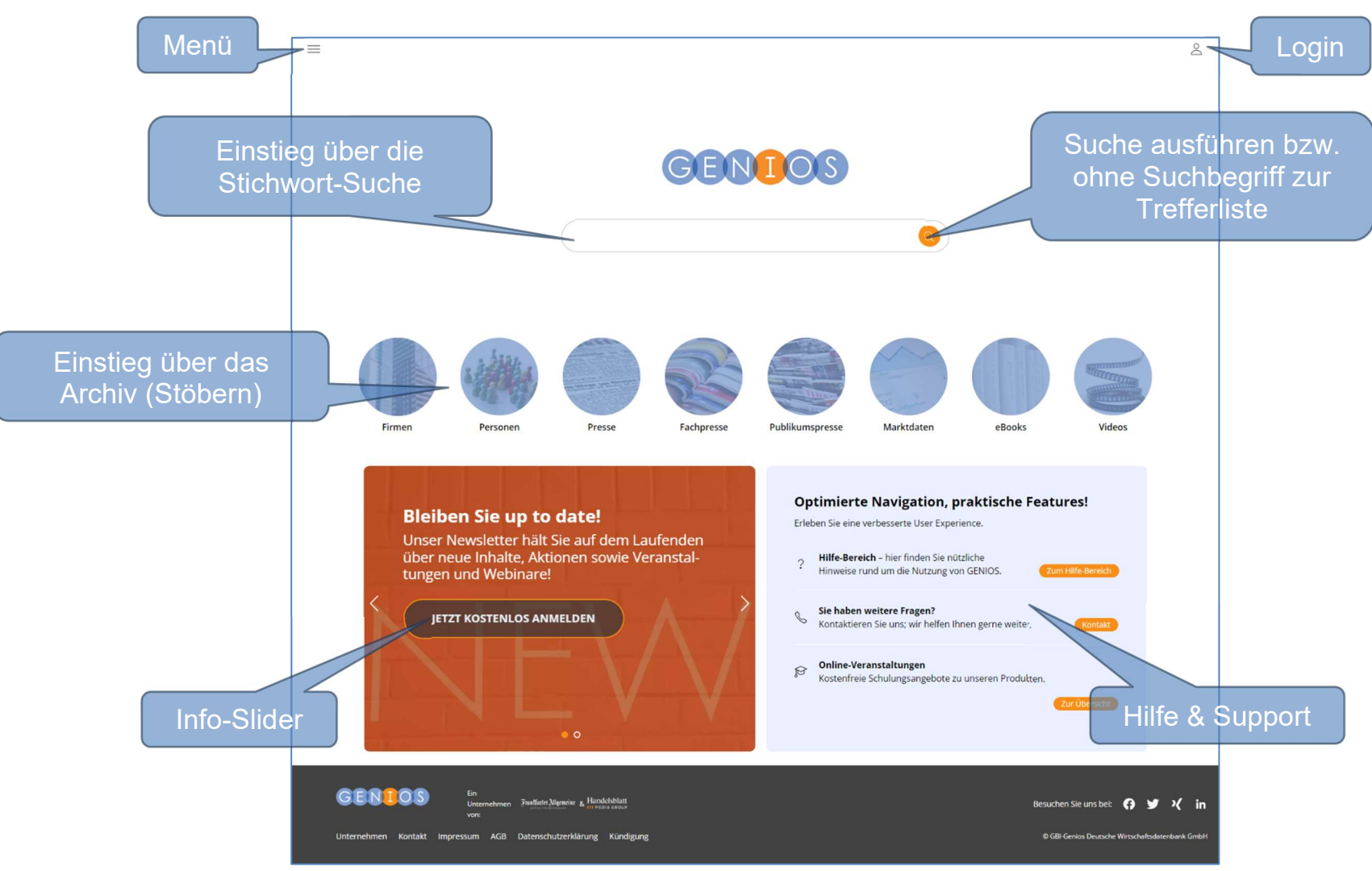

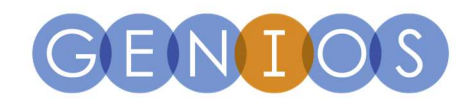

#### Die Trefferliste:

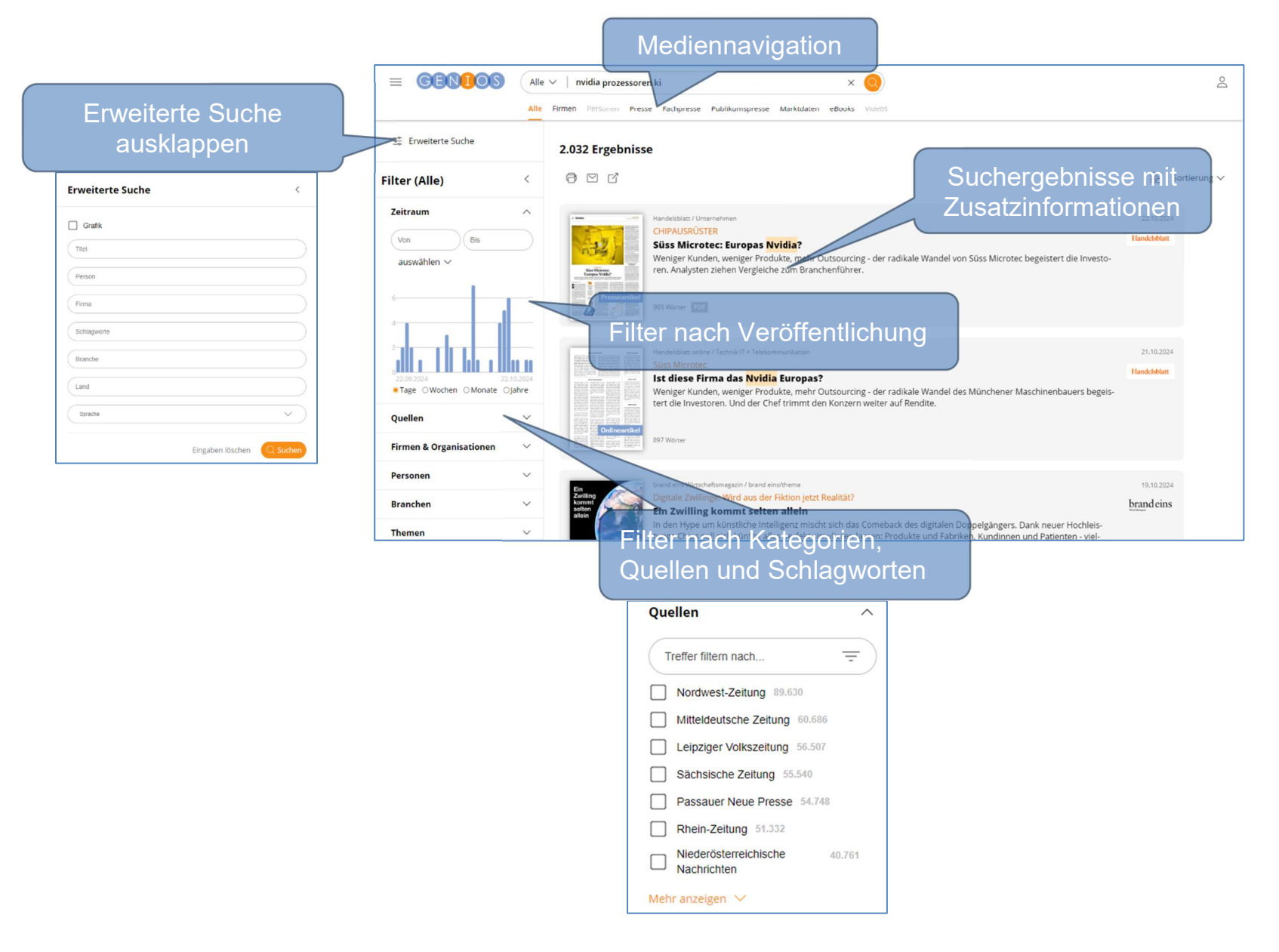

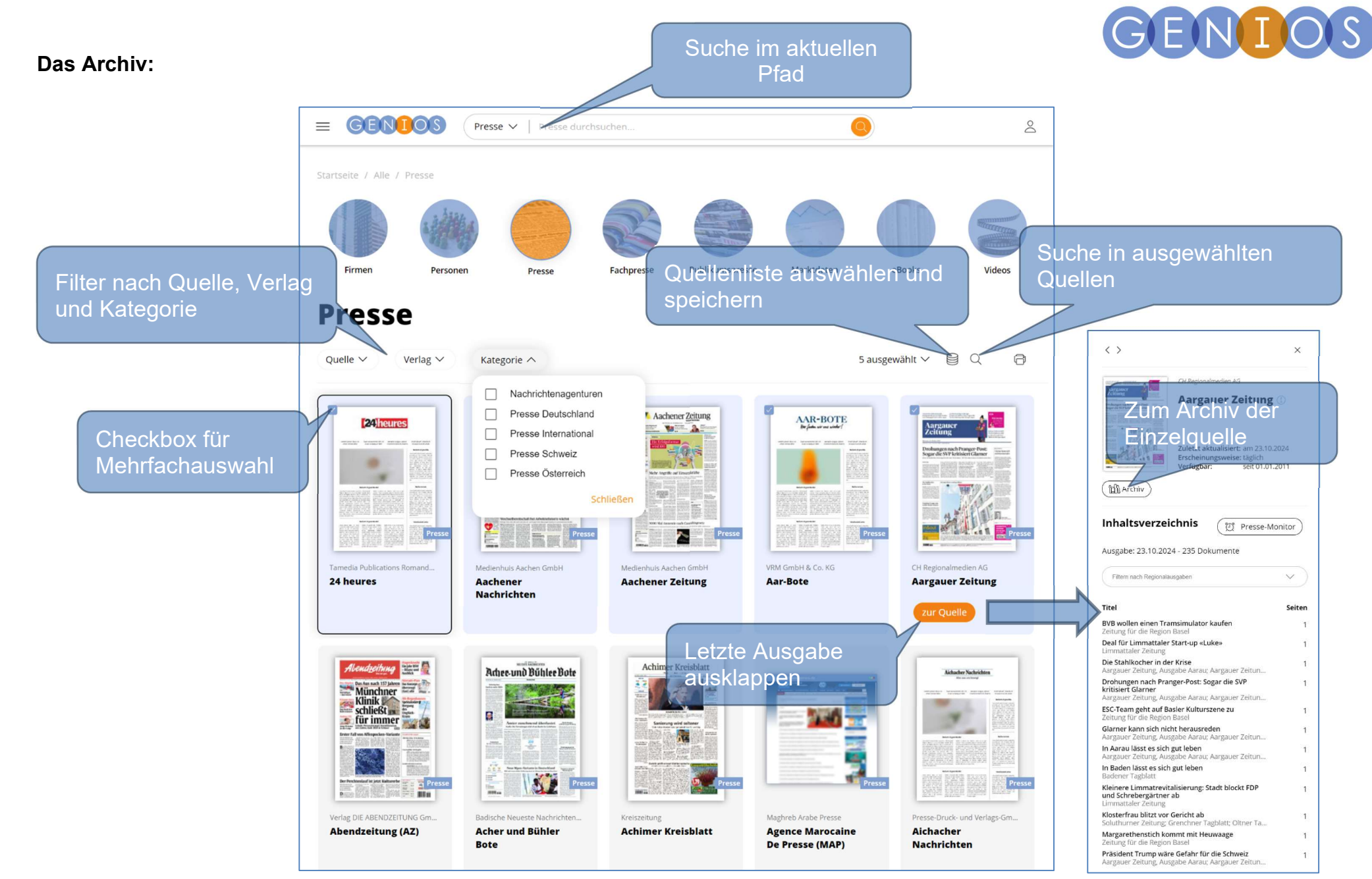

Stand: 11/24

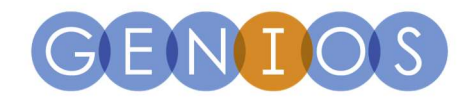

#### Monitoring einer Suchanfrage anlegen:

1. Suche ausführen,

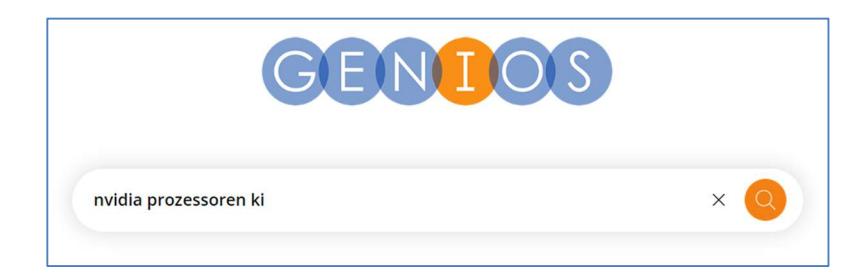

2. Über die erweiterte Suche und/oder Filter aus der Trefferliste die Suche ggf. weiter eingrenzen.

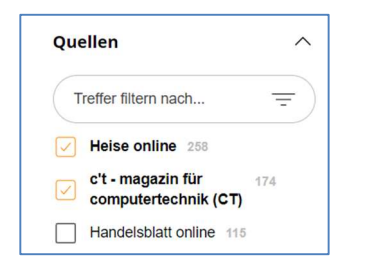

3. In der Trefferliste auf den Link "Monitoring einrichten" klicken.

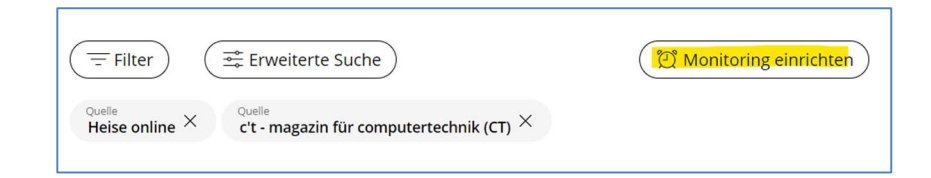

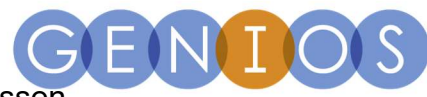

4. Suchprofil und Monitoring entweder mit den Standartwerten speichern oder über die Optionen vorher anpassen.

| dia prozessoren  | ki" mit den gev   | wählten Eins                   | tellungen                                  |
|------------------|-------------------|--------------------------------|--------------------------------------------|
| ägliches Monitor | ing an Woche      | ntagen um 1                    | 7:00 Uhr                                   |
|                  | dia prozessoren l | dia prozessoren ki" mit den ge | dia prozessoren ki" mit den gewählten Eins |
|                  | ägliches Monitor  | ägliches Monitoring an Woche   | ägliches Monitoring an Wochentagen um 1    |

| Suchprofilname           |                                                                                                    |                      |
|--------------------------|----------------------------------------------------------------------------------------------------|----------------------|
| re Suche                 |                                                                                                    |                      |
| Q nvidia prozessorer     | ki                                                                                                    | ×                    |
| Quelle<br>Heise online × | <sub>)uelle</sub><br>-'t - magazin für con                                                                      | nputertechnik (CT) × |
| Monitoring einric        | hten                                                                                                    |                      |
|                          |                                                                                                    |                      |
| blabla@genios.de         |                                                                                                    | × +                  |
| Empfängergruppe ver      | wenden                                                                                                    | I                    |
| Intervall                | The second second second second second second second second second second second second second second second se |                      |
| Finmal Täglich           | $\sim$                                                                                                    |                      |
|                          |                                                                                                    |                      |
| Wochentage auswa         | hlen                                                                                                    |                      |
|                          |                                                                                                    |                      |
| um 14:00 Uhr             | ~)                                                                                                    |                      |
| Layout 🕕                 |                                                                                                    |                      |
| Newsletter-Layou         | ~                                                                                                    |                      |
| Mit Trefferum            | ebung                                                                                                    |                      |
| Kompositazerl            | egung aktiv                                                                                                    |                      |
| Auswahl max Treff        | eranzahl                                                                                                    |                      |
| ● 10 ○ 100               |                                                                                                    |                      |
|                          |                                                                                                    |                      |
|                          |                                                                                                    |                      |

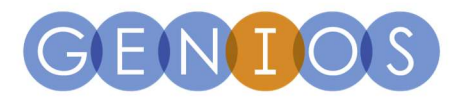

## Die wichtigsten Suchoperatoren und deren Anwendung

| Operator/Funktion                                             | Syntax                                                                                                    | Beispiel                                                                               |
|---------------------------------------------------------------|----------------------------------------------------------------------------------------------------|----------------------------------------------------------------------------------------|
| Boolsche Operatoren                                           | AND                                                                                                    | Siemens AND Bosch                                                                      |
|                                                               | OR                                                                                                    | Siemens OR Bosch                                                                       |
|                                                               | NOT                                                                                                    | Siemens NOT Bosch                                                                      |
|                                                               |                                                                                                    |                                                                                        |
| Klammern                                                      | 0                                                                                                    | (Siemens AND Bosch) NOT GmbH                                                           |
| Trunkierung/Wildcards                                         | Rechts- und Binnentrunkierung mit "*"                                                                                         | Bau*haus*                                                                              |
| Phrasensuche "…" → exakte Suche                               | "Suchstring mit mehreren Worten"                                                                                              | "Siemens Bosch Hausgeräte"                                                             |
| Suche nach Dokumenten mit einer<br>Mindestwortanzahl          | WORTE:>n (n = Anzahl der Worte über alle Felder)                                                                              | WORTE:>200                                                                             |
| Suche nach Dokumenten mit<br>Mehrfachnennung des Suchbegriffs | Suchbegriff#n (n = Mindesthäufigkeit des<br>Suchbegriffs im Dokument)                                                         | Audi#5 → findet Dokumente in denen mind. 5 mal "Audi"<br>vorkommt.                     |
| Kompositazerlegung                                            | Wenn eingeschaltet, werden Dokumente gesucht,<br>in denen der eingegebene Begriff auch als<br>Kompositum vorliegt.            | Haus → findet Dokumente u.a. mit "Haus", "Hausbau",<br>"Hausmeister" …                 |
|                                                               | Einstellung im Menü "Grundeinstellungen"                                                                                      | Hausbau → findet Dokumente u.a. mit "Hausbau",<br>"Hausbauordnung" ; aber nicht "Haus" |
| Grundformreduktion                                            | Wenn Komposita-Zerlegung eingeschaltet ist, wird<br>auch auf Begriffe zugegriffen, die auf den<br>Wortstamm reduziert wurden. | Haus → findet auch "Häuser"                                                            |
|                                                               | Einstellung im Menü "Grundeinstellungen"                                                                                      |                                                                                        |